# ¡Únete a nuestro equipo!

# Pasos para presentar tu candidatura en la convocatoria de docentes

## colaboradores

1. Registro / acceso al perfil curricular

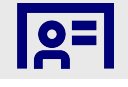

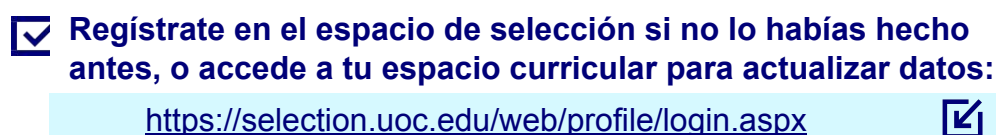

https://selection.uoc.edu/web/profile/login.aspx

¿No recuerdas la contraseña? Puedes restablecerla con tu correo de usuario en el siguiente enlace: 

https://selection.uoc.edu/web/profile/forgotpass.aspx

Accede a *Mi currículum* a través del desplegable Mi perfil:

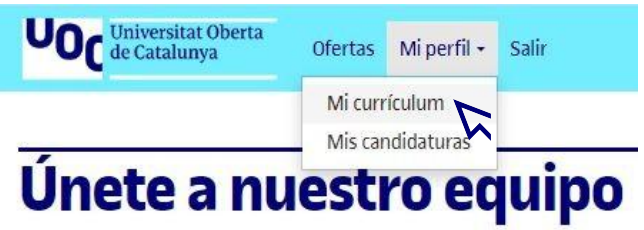

### 3. Inscripción en ofertas de colaboración docente

A través de tu perfil, consulta las ofertas publicadas. Te recomendamos filtrar por área de conocimiento en función de tus intereses:

> https://selection.uoc.edu/web/offersjob/offers.aspx?y=PD

### 2. Información curricular

#### Completa / actualiza la siguiente información curricular:

Información personal.

- Información del candidato o candidata:
- · Indica si trabajas actualmente.
- En caso afirmativo, informa del rango de ingresos de tu actividad principal profesional o laboral, que encontrarás en el desplegable.
- Indica si estás dado de alta como autónomo.

Formación:

Indica la titulación académica universitaria más alta finalizada.

Experiencia profesional:

 Informa sobre la actividad profesional, docente o investigadora actual (haciendo clic en Actualmente).

Idiomas.

Documentos:

- Adjunta CV original.
- Adjunta carta de motivación.

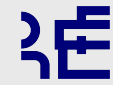

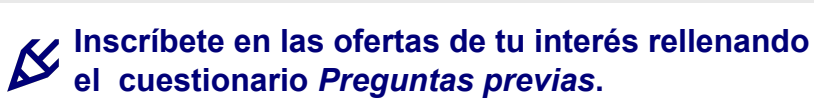

Cierre de la convocatoria: 08/11/2023. A partir del

08/11/2023 a las 00.00 hora española no se admitirá el envío de CV.

convocatoriapdc@uoc.edu

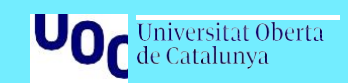